「教育部補助學校教育經費統合網站」

帳號為學校代碼;登入後可修改密碼,密碼由學校自行管理;依據資通系統防護基準規定,密碼 會加密處理,如不知道或忘記密碼可使用登入頁面的「查詢帳號承辦人」及「忘記密碼」功能。

- 1. 首次使用本網站的學校請使用「帳號開通」。
- 2. 每間學校僅給一組帳號,分班/分校、國中小、完全中學國中部皆使用同一組帳號。
- 總承辦人需由主任級以上擔任,使用忘記密碼時,需驗證總承辦人之姓名及信箱 (需完全一致),故請確實填寫。
- 各計畫可能會由不同的處室負責承辦,如需新增承辦人資訊請至「帳號管理」→ 「編輯承辦人資訊」新增(或編輯)承辦人資訊,即可在申請計畫時選擇承辦該計 畫的承辦人。

### 查詢帳號承辦人

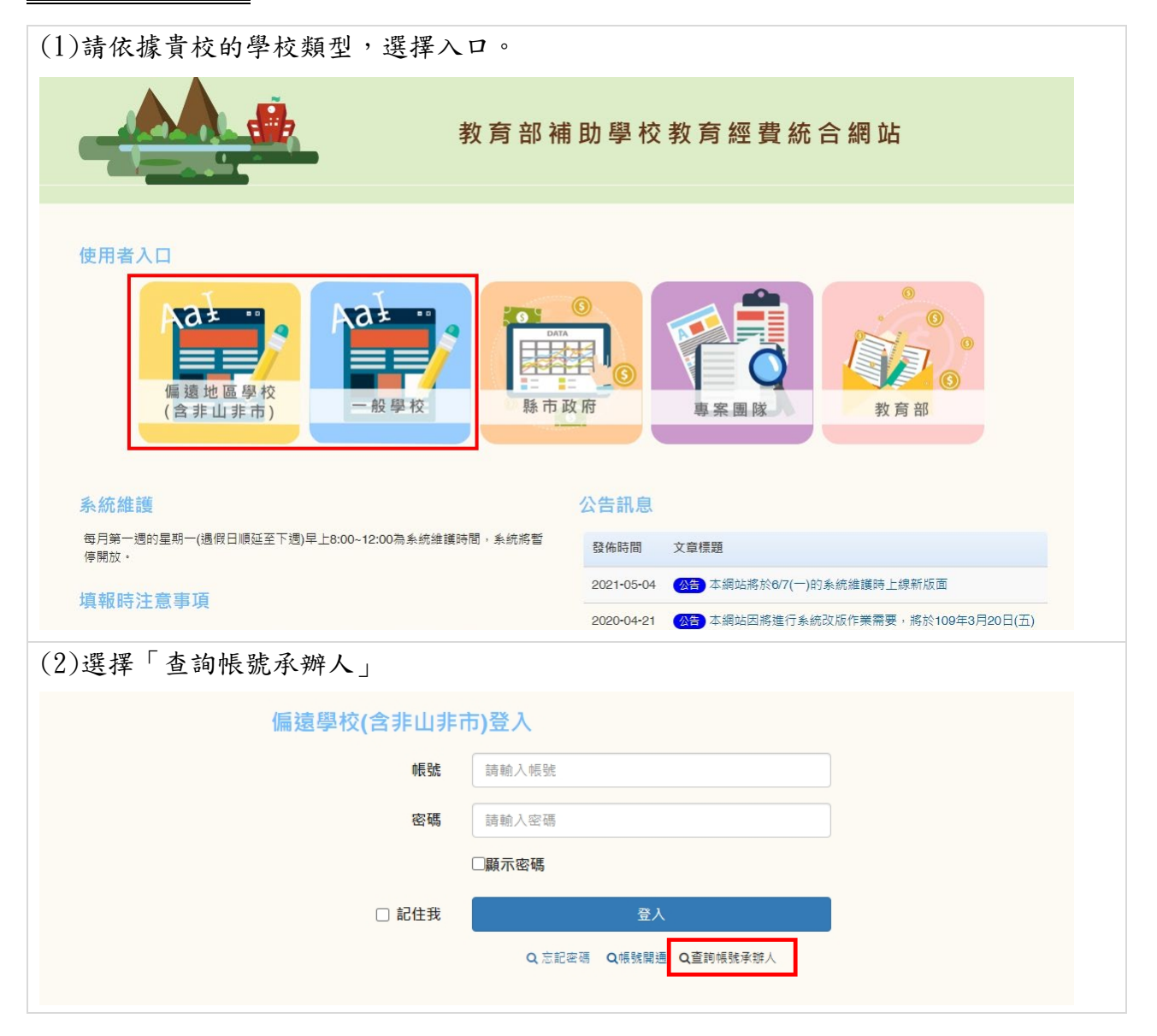

| (3)輸入學校代碼                                                                                                    |
|----------------------------------------------------------------------------------------------------|
| 查詢帳號承辦人                                                                                                    |
| <b>請輸入學校代碼:</b><br>學校代碼(數字六碼) 查詢                                                                                         |
| (4)即會列出總承辦人主任及貴校曾申請過的計畫                                                                                                  |
| 查詢帳號承辦人                                                                                                    |
| 請輸入學校代碼:                                                                                                    |
| 查詢結果:                                                                                                    |
|                                                                                                    |
|                                                                                                    |
| 學校名稱:<br>總承辦主任:唐O洲                                                                                                    |
| 學校名稱:<br>總承辦主任:唐O洲<br>貴校於本網站曾申請之計畫:                                                                                      |
| 學校名稱:<br>總承辦主任:唐O洲<br>貴校於本網站曾申請之計畫:<br>• 109年度3-2-3山野教育                                                                  |
| 學校名稱:<br>總承辦主任:唐O洲<br>貴校於本網站曾申請之計畫:<br>• 109年度3-2-3山野教育<br>• 111年度1-9其他學校基礎設施設備或教學設備、教材、教具及就學所需相關費用                      |
| 學校名稱:<br>總承辦主任:唐O洲<br>貴校於本網站曾申請之計畫:<br>• 109年度3-2-3山野教育<br>• 111年度1-9其他學校基礎設施設備或教學設備、教材、教具及就學所需相關費用<br>• 111年度3-2-3山野教育  |
| 學校名稱:<br>總承辦主任: 唐O洲<br>貴校於本網站曾申請之計畫:<br>• 109年度3-2-3山野教育<br>• 111年度1-9其他學校基礎設施設備或教學設備、教材、教具及就學所需相關費用<br>• 111年度3-2-3山野教育 |

#### <u>忘記密碼</u>(資於資安防護,系統無法查詢學校設定的密碼,故此功能僅供密碼重設)

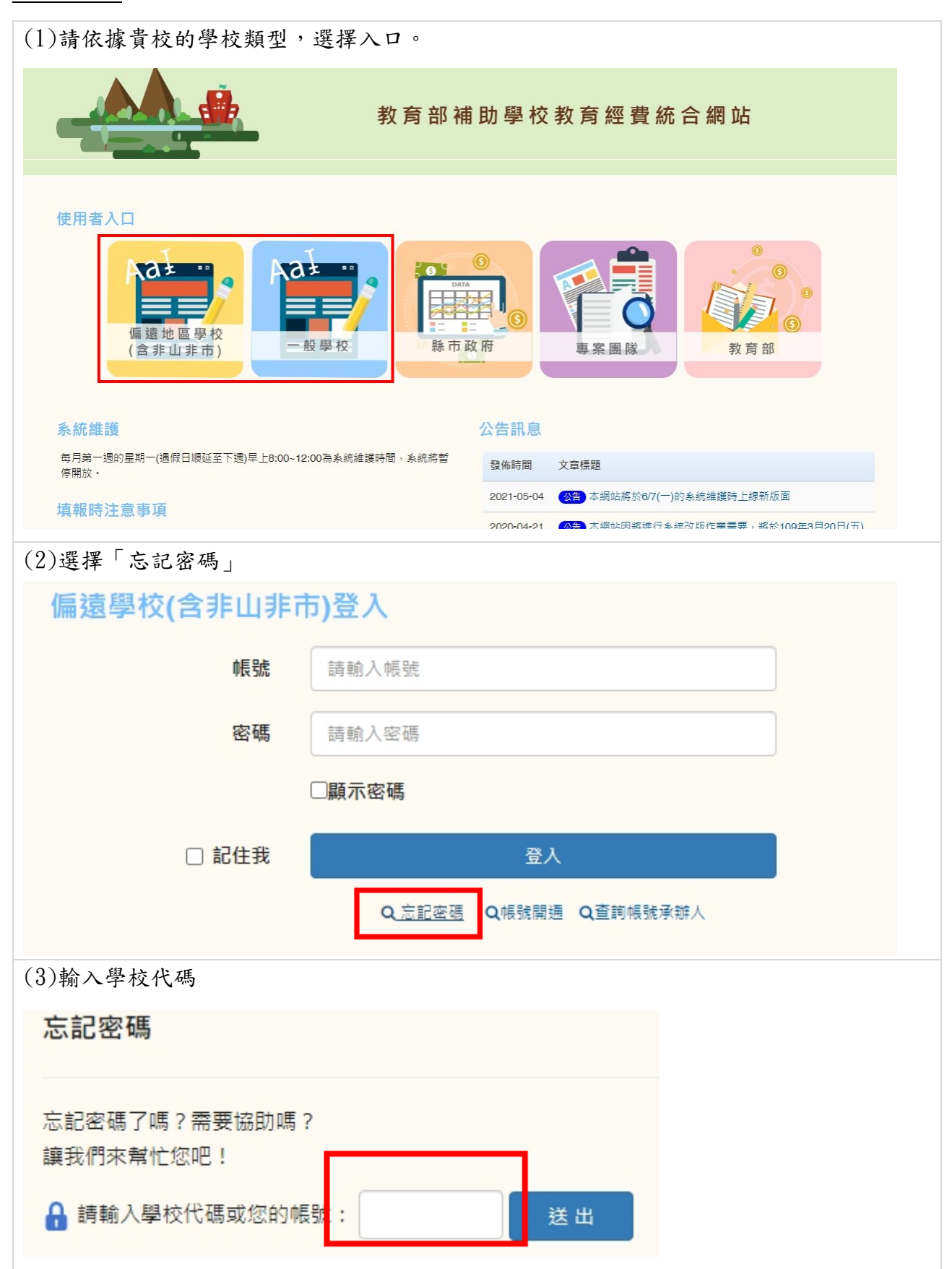

## (4) 輸入申請人資料

## 忘記密碼 / 驗證資料

| 申請人資料                                              |           |  |  |
|----------------------------------------------------|-----------|--|--|
| 中民 助虎                                              |           |  |  |
| 帳號名稱                                               | 3         |  |  |
| 申請人姓名 *                                            | 必項        |  |  |
| 申請人職稱 *                                            | 必項        |  |  |
| 申請人聯絡電話(讀填寫公務用)*                                   | 必項 分機 非必項 |  |  |
| 申請人E-mail(請填寫公務用)*                                 | 必項        |  |  |
| 資料驗證<br>(如欲查詢帳號承辦人可點此查詢,如無法取得帳號承辦人資料, <u>購點此</u> ) |           |  |  |
| 帳號承辦人姓名*                                           | 必項        |  |  |
| 帳號承辦人E-mail*                                       | 必項        |  |  |

取回密碼

# (5) 輸入總承辦主任姓名及信箱

#### 忘記密碼 / 驗證資料

| 申請人資料              |                                                       |  |
|--------------------|-------------------------------------------------------|--|
| 响長號                |                                                       |  |
| 帳號名稱               | <u>*</u>                                              |  |
| 申請人姓名*             | 必填                                                    |  |
| 申請人職稱 *            | 必填                                                    |  |
| 申請人聯絡電話(講導寫公務用)*   |                                                       |  |
| 申請人E-mail(請填寫公務用)* | 必填                                                    |  |
| (如欲查詢帳             | 資料驗證<br>號承辦人 <u>可點此查前</u> ,如無法取得帳號承辦人資料, <u>請點此</u> ) |  |
| 帳號承辦人姓名 *          | 必填                                                    |  |
| 帳號承辦人E-mail*       | 必填                                                    |  |
|                    | 取回密碼                                                  |  |

| (6)點選「取回密碼」後,如驗證成功,新密碼會寄至"申請人信箱";                   |
|-----------------------------------------------------|
| 如驗證失敗,請再次回到忘記密碼頁面,點選中間〔資料驗證〕處,〔無法取得帳號承辨             |
| 人資料,請點此〕。                                           |
|                                                     |
|                                                     |
| 資料驗證                                                |
| (如欲查詢帳號承辦人 <u>可點此查詢</u> ,如無法取得帳號承辦人資料, <u>請點此</u> ) |
| (7)下載「申請表」,並由主任級以上主管核章之後,掃描、寄至服務信箱                  |
| (scalmail nteu edu tw)由结。                           |
| (Scaemarr. Inteu. edu. tw) 十朝                       |
| 忘記密碼申請                                              |
|                                                     |
| 步驟 1. 點此下載「 <u>申請表</u> 」。                           |
| 步驟 2. 填寫「申請表」:申請項目請勾選「忘記密碼」,填寫完畢後,請申請人和單位主管核章。      |
| 步驟 3. 掃描並將「申請表」寄至服務信箱sca@mail.ntcu.edu.tw,即完成申請。    |
| 備註:                                                 |
| 1. 本申請需1-2個工作天。                                     |
| 2. 計畫工作小組設定完成後, 會將密碼寄至上方聯絡信箱, 故請確保信箱地址填寫無誤。         |
| 3. 取得密碼登入後,系統將強制變更密碼(需8碼以上、含英數字),請妥善保管。             |